## 第3章 窗体

#### 本章重点:

- 窗体的结构
- 窗体的属性、事件、方法
- 多窗体
- MDI 窗体

窗体(Form)是一个存放控件的窗口容器,是一个可以包含其他对象的对象。在程序运行时,窗体成为用户与应用程序进行交互操作的界面。在 Visual Basic 中,窗体使用灵活,既可以同时显示程序中的所有窗体,也可以按程序的需要显示或隐藏某些窗体。

## 3.1 窗体的结构

本书采用如下符号规约来描述 Visual Basic 语句(或函数)的语法格式:

(1) []: 可选项, 表示其中的内容根据需要可有可无。

(2) {|}: 任选项, 表示可以任选其中所罗列的内容。

(3) ……: 重复, 表示其前面的内容重复出现若干项。

窗体的结构与 Windows 下的窗口十分类似,在程序运行前,即设计阶段,称为窗体;程 序运行后也可以称为窗口。

在"新建工程"对话框中选择"标准 EXE",单击"确定"按钮,即可创建第一个窗体。 这个窗体就像一块空白画布,用户可以在其上创建自己的界面,窗体的结构如图 3-1 所示。

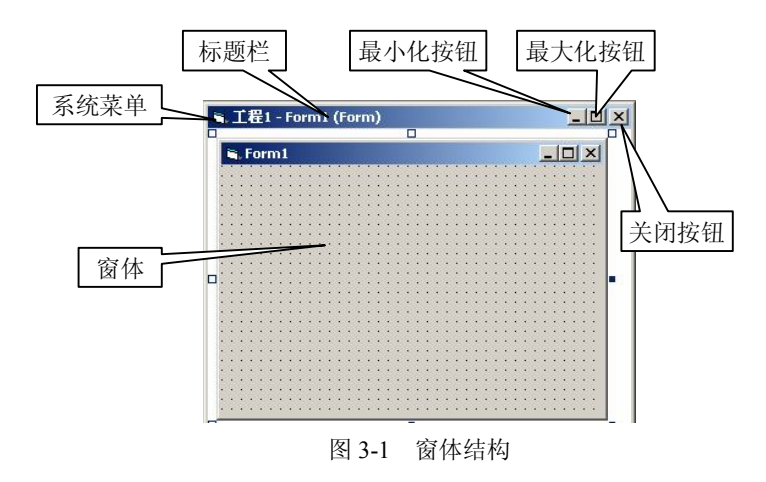

系统菜单位于窗体的左上角,双击该图标将关闭窗体;单击该图标,将显示系统下拉菜

单。标题栏是窗体的标题。单击右上角的最大化按钮则使窗体扩大到整个屏幕,单击右上角的 最小化按钮则使窗体缩小为一个图标,单击右上角的关

闭按钮将关闭窗体。

若需要创建新窗体,具体步骤如下:

(1)选择"工程"→"添加窗体"命令。

(2) 在"添加窗体"对话框中选择"新建"选项 卡,再选择"窗体"。

此时用户界面中出现 Form2,"工程资源管理器" 窗口中出现两个窗体,如图 3-2 所示。

#### 

图 3-2 "工程资源管理器" 窗口

## 3.2 窗体的三要素

#### 3.2.1 窗体的属性

窗体属性决定了窗体的外观和操作,可以用两种方法设置窗体属性:一是通过"属性" 窗口设置;二是在窗体事件过程中通过程序代码设置。大部分属性既可以通过属性窗口设置, 也可以通过程序代码设置,而有些属性只能用程序代码或属性窗口中设置。通常把只能通过属 性窗口设置的属性称为"只读属性"。

窗体的常用属性如下:

1. Name (名称) 属性

功能:设置窗体的名称。此属性值只能在设计时在属性窗口中更改。运行时为只读状态, 不能调整。

建议对窗体取一个有意义的名称,以体现窗体的类型和用途等,便于日后识别。

2. AutoRedraw(自动重画)属性

功能:设置窗体被遮盖后是否要自动重绘窗体上的内容。

语法格式:

窗体名.AutoRedraw={True | False}

运行时,如果把 AutoRedraw 属性设置为 False (默认值),则当一个窗体被其他窗体覆盖, 又显示到该窗体时,将擦掉该窗体上的所有图形;如果把 AutoRedraw 属性设置为 True,则当 上述情况发生时,将自动刷新或重画该窗体上的所有图形。

例如:

Form1.AutoRedraw=True

3. BackColor(背景色)属性和ForeColor(前景色)属性

功能: BackColor 属性用于返回或设置对象的背景颜色。

ForeColor 属性用于返回或设置在对象里显示的图片和文本的前景颜色。

BackColor 属性的语法格式:

窗体名.BackColor[=Color]

ForeColor 属性的语法格式:

窗体名.ForeColor[=Color]

在程序代码中可用 Windows 运行环境的红一绿一蓝 (RGB) 颜色方案,使用调色板或在 代码中使用 RGB 或 QBColor 函数指定标准 RGB 颜色。颜色是一个十六进制常量,每种颜 色都用一个常量来表示。不过,在设计程序时,不必用颜色常量来设置背景色,可以通过调色 板来直观地设置。其操作是:选择"属性"窗口中的 BackColor 属性,单击右端的箭头,将显 示一个对话框,在该对话框中选择"调色板",即可显示"调色板",此时只要单击调色板中的 某个色块,即可把这种颜色设置成窗体的背景色。

```
例如,将窗体 Form1 的背景色设置为红色,则可使用下面三种设置方法:
Form1.BackColor = RGB(255, 0, 0)
Form1.BackColor = &HFF& (低字节到高字节分别表示红、绿、蓝的值)
Form1.BackColor = vbRed
4. BorderStyle (边框) 属性
功能:设置窗体的边框样式。
语法格式:
窗体名.BorderStyle={0 | 1 | 2 | 3 | 4 | 5}
Visual Basic 中窗体的边框样式有 6 种不同风格,如表 3-1 所示。
```

| 属性值                   | 功能                                                      |
|-----------------------|---------------------------------------------------------|
| 0-None                | 窗体无边框                                                   |
| 1-Fixed Single        | 固定单边框,包含控制菜单栏、标题栏、最大化和最小化按钮,其大小<br>只能用最大化和最小化按钮改变       |
| 2-Sizable             | (默认值)可调整的边框。窗体大小可变,并有标准的双线边界                            |
| 3-Fixed Double        | 固定对话框,包含控制菜单栏和标题栏,但没有最大化和最小化按钮,<br>窗体大小不变(设计时设定),并有双线边界 |
| 4-Fixed Tool Window   | 固定工具窗口,窗体大小不能改变,只显示关闭按钮,并用缩小的字体<br>显示标题栏                |
| 5-Sizable Tool Window | 可变大小工具窗口,窗体大小可变,只显示关闭按钮,并用缩小的字体<br>显示标题栏                |

表 3-1 边框样式

注意: 在运行期间, BorderStyle 属性是"只读"属性。即只能在设计阶段设置,不能在运行期间改变。

5. Caption (标题) 属性

功能:设置窗体标题栏中显示的内容。

语法格式:

窗体名.Caption=字符串

Caption 属性和 Name 属性的区别如下:

(1) Name 是系统用来识别对象的,编程时需要用它来指代各对象; Caption 是给用户看的,提示用户了解该对象的作用。

(2) Name 可以采用系统默认的名称,但 Caption 应根据实际情况改成意义明确的内容。

(3)所有对象都有 Name 属性,但不一定都有 Caption 属性。

两者区别可参见图 3-3。

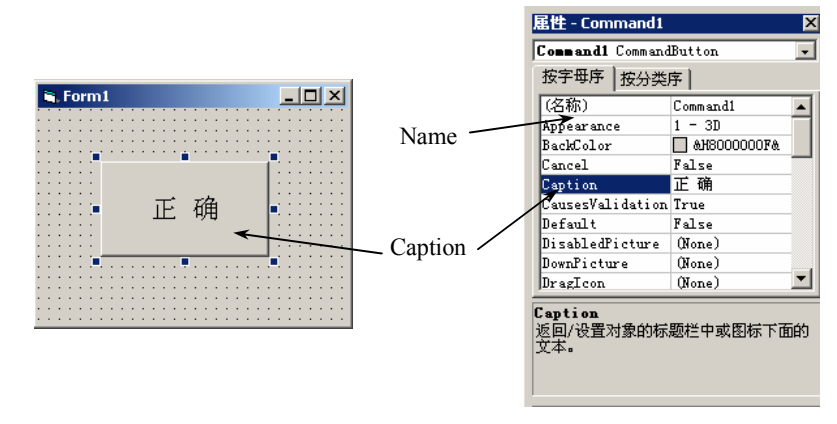

图 3-3 Name 与 Caption 属性的区别

6. Enabled (响应) 属性

功能:设置窗体是否被响应。 语法格式:

窗体名.Enabled={True | False}

运行时,当窗体的 Enabled 属性值为 True (默认值)时表示响应;为 False 时表示不响应。 响应即鼠标移动到窗体标题栏或单击窗体上的控件时,窗体会做出相应的变化;不响应即鼠标 无法操作窗体。

7. Font (字体) 属性

功能:设置窗体上文本的字体、字号、字形等样式。 字体属性包含的内容如表 3-2 所示。

| 属性                  | 属性值类型 | 功能                |
|---------------------|-------|-------------------|
| FontName(字体名称)      | 字符型   | 决定对象上正文的字体(默认为宋体) |
| FontSize(字号大小)      | 整型    | 决定对象上正文的字体大小      |
| FontBold(加粗)        | 逻辑型   | 决定对象上正文是否是粗体      |
| FontItalic(倾斜)      | 逻辑型   | 决定对象上正文是否是斜体      |
| FontUnderline(下划线)  | 逻辑型   | 决定对象上正文是否带下划线     |
| FontStrikeThru(删除线) | 逻辑型   | 决定对象上正文是否加一删除线    |

表 3-2 Font 属性

注意: FontBold、FontItalic、FontUnderline 的属性值均为逻辑值 True 或 False。 例如:

| Form1.FontName="宋体"         | 'Form1 窗体中的字体为"宋体"  |
|-----------------------------|---------------------|
| Form1.FontSize=40           | 'Form1 窗体中的字号大小为 40 |
| Form1.FontBold=True         | 'Form1 窗体中的字加粗      |
| Form1.FontUnderline= True   | 'Form1 窗体中的字加下划线    |
| 8. Left、Top、Height、Width 属性 |                     |
| 功能:决定窗体的位置和大小。              |                     |
| 语法格式:                       |                     |
|                             |                     |

 窗体名.Left[=x]
 窗体名.Top[=y]

 窗体名.Height[=Number]
 窗体名.Width[=Number]

 注意:单位为twip,1twip=1/20点=1/1440英寸=1/567cm。

Left、Top 属性决定窗体的位置。当单击并拖动窗体的时候,便是在修改这两个属性的属性值。 Height、Width 属性决定窗体的大小。当选中控件时,控件周围出现 8 个小黑方块,鼠标 移动到这些方块上会变成双向箭头,这时按下鼠标左键并拖动,可改变窗体的大小,即改变了 Height、Width 属性的属性值。具体如表 3-3 所示。

| 属性     | 功能                 |
|--------|--------------------|
| Left   | 设定窗体左边界和控件左边框的相对距离 |
| Тор    | 设定窗体上边界和控件上边框的相对距离 |
| Height | 设定窗体的高度            |
| Width  | 设定窗体的宽度            |

表 3-3 Left、Top、Height、Width 属性

9. Icon (控制图标) 属性

功能: 返回或设置窗体左上角显示的图标或当窗体最小化(WindowState=1)时显示的图标。 通常该属性设置为.ICO格式的图标文件。

语法格式:

窗体名.Icon=LoadPicture(IconPath)

注意:此属性必须在 ControlBox 属性值设置为 True 时才有效。

10. MaxButton (最大化按钮) 属性

功能:设置窗体在执行时最大化按钮是否有效。

语法格式:

```
窗体名.MaxButton={True | False}
```

运行时,当窗体的 MaxButton 属性值为 True(默认值)时,表示最大化按钮有效;若为 False,则表示最大化按钮无效。

11. MinButton (最小化按钮) 属性

功能:设置窗体在执行时最小化按钮是否有效。

语法格式:

窗体名.MinButton={True | False}

运行时,当窗体的 MinButton 属性值为 True(默认值)时,表示最小化按钮有效;若为 False,则表示最小化按钮无效。

例如,若希望窗体 Form1 的最大化按钮无效(即 Form1 的最大化按钮呈淡灰色 — □ × ),则 Form1.MaxButton=False;若希望窗体 Form1 的最小化按钮无效(即 Form1 的最小化按钮呈 淡灰色 — □ × ),则 Form1.MinButton=False。

12. MDIChild(子窗体)属性
功能:设置这个窗体是否含有另一个 MDI 子窗体。
语法格式:
窗体名.MDIChild={True | False}
当窗体的 MDIChild 属性值为 True 时表示有另一个 MDI 子窗体;若为 False(默认值)时

28

表示没有另一个 MDI 子窗体,关于 MDI 的详细介绍请见本章 3.4 节。 13. Picture(图片)属性 功能:设置窗体的背景图片。 语法格式: 窗体名.Picture=LoadPicture("图形文件名") 例如: Form1.Picture=LoadPicture("D:\Graphics\BEANY.bmp") 其含义是将计算机中路径"D:\Graphics\BEANY.bmp"指向的图片通过 LoadPicture(加载 图片),添加到窗体中作为窗体的背景。用该属性可以显示多种格式的图形文件,包 括.ICO、.BMP、.WMF、.GIF、.JPG、.CUR、.EMF、.DIB等。 14. Visible(可视)属性 功能:设置窗体在执行时是否可见。 语法格式.

语法格式: 窗体名.Visible={True | False}

是若窗体的 Visible 属性值为 True (默认值),则表示窗体可见;若窗体的 Visible 属性值 为 False,则表示窗体隐藏。只有在运行程序时,该属性才起作用。在设计阶段,即使把窗体 的 Visible 属性设置为 False,窗体也仍然可见,程序运行后才消失。

```
15. WindowState (窗体状态) 属性
```

功能:设置窗体在执行时的状态。

```
语法格式:
```

窗体名.WindowState={0 | 1 | 2}

Visual Basic 窗体执行时有三种不同状态,如表 3-4 所示。

表 3-4 WindowState 属性

| 属性值 | 功能                |
|-----|-------------------|
| 0   | 表示有窗口边界的正常窗口状态    |
| 1   | 表示以图标方式显示的最小化状态   |
| 2   | 表示无边框充满整个屏幕的最大化状态 |

#### 3.2.2 窗体的事件

不同的对象对应不同事件的发生, Visual Basic 中窗体有很多事件, 通过执行相应的代码 来响应相应的事件。

窗体常用的事件如下:

1. Activate (激活)事件

当窗体为被激活的当前窗口时,引发本事件。在 Load 事件发生后,系统自动触发 Activate 事件。

2. Click (单击) 事件

当用户单击窗体时触发本事件。

3. DblClick (双击)事件

当用户双击窗体时触发本事件。

注意:双击实际上触发两个事件,第一次按鼠标按键时产生 Click 单击事件,第二次按鼠 标按键时产生 DblClick 事件。

4. Deactivate (失去激活)事件

当窗体失去激活状态,即另一个窗体成为当前窗口时,引发本事件。

5. Load (加载) 事件

当加载窗体时发生。往往用于在启动程序时对属性和变量进行初始化。

语法格式:

Private Sub Form\_load()

..... End Sub

注意: Load 事件发生时窗体是不活动的,即 Form\_Load 发生在装载窗体对象的时候,而 Activate 事件发生时窗体是活动的,即 Form\_Activate 发生在窗体得到焦点的时候。Print 方法 不能在不活动窗体上使用,因此 Print 不能用于 Load 事件中。

打开一个窗口, 会产生 Load 和 Activate 两个事件, 但如果让窗口失去焦点, 然后再获得 焦点, 只会触发 Activate 事件。

6. Unload (卸载)事件

当关闭窗体时,触发卸载事件,将窗体从内存中卸载。当窗体被卸载再重新装入时,窗 体中所有控件都将重新初始化。

语法格式: Private Sub Form\_Unload(Cancel As Integer) End Sub

#### 3.2.3 窗体的方法

窗体有多个方法,如 Show、Hide、Cls、Move、Print 等。

1. Show(显示)方法和Hide(隐藏)方法

Show 方法用于在屏幕上显示一个窗体,如果调用方法时指定的窗体没有装载, Visual Basic 自动装载。调用 Show 方法与设置窗体 Visible 属性为 True 具有相同的效果。

语法格式:

[窗体名].Show

Hide 方法用于隐藏显示在屏幕上的窗体,但不能使其卸载。当一个窗体从屏幕上隐去时, 其 Visible 属性被设置成 False,并且该窗体上的控件也变得不可访问,但对运行程序期间的数 据引用无影响。若要隐去的窗体没有装入,则 Hide 方法会装入该窗体但不显示。

```
语法格式:
[窗体名].Hide
例如:
Form1.Hide '表示隐藏窗体 Form1
Form2.Show '表示显示窗体 Form2
2. Cls(清屏)方法
该方法用于清除运行时窗体上或图形上用 Print 方法生成的文本和图形。
语法格式:
```

30

[对象名].Cls
对象名可以是窗体或图片框。当对象名缺省时,表示清除当前窗体。
例如:
Form1.Cls
Cls
Picture1.Cls
3. Move(移动)方法
该方法用于移动对象,并且可以在移动时变化对象的大小。
语法格式:
[对象名.]Move Left [,Top[,Width[,Height]]]
其中,对象名可以是窗体和除时钟、菜单以外的所有控件。窗体名缺省(即未选对象名)

时,默认为当前窗体。Move 方法中的 Left、Top、Width、Height 四个参数,单位为 twip(这是 Visual Basic 特有的长度度量单位,1英寸相当于 1440 twips)。

注意:

(1) Left 参数值是必须设置的。

(2)如果后面参数被指定,此参数前的其他参数也必须被指定,即如果不先指定 Left 和 Top 参数,则无法指定 Width 参数。

(3) 对象坐标系的坐标原点在左上角顶点,越向下 Top 值越大,越向右 Left 值越大。

例如:

```
Private Sub Form_Click()
Move Left - 100, Top - 100, Width - 100, Height - 100
End Sub
```

运行时,每单击一次窗体,窗体就会向左上方移动 100 个单位,并且宽、高都减少 100 个 单位。

4. Print (打印)方法

该方法用于输出文字信息。

语法格式:

[对象名.]Print[输出项列表][{; | ,} ]

其中,对象名缺省时默认为当前窗体。

注意:

(1)输出列表项可以由0个、1个或多个输出的数值表达式或字符串表达式构成。若有 多个输出项,彼此间可用逗号或分号分隔符来指定输出内容格式;若 Print 后什么都没有,则 输出一空行。

(2) 逗号","表示分区格式,下一个输出项将与上一个输出项间隔14列。

(3) 分号";"表示下一个输出项将以紧凑格式紧跟着上一个输出项输出。

**例 3.1** Print 的使用。

```
Private Sub Form_Click()
Print 1, 2, 3
Form1.Print
Print "We"; "Study"; "VB"
Print
```

```
Print "*************
```

End Sub 运行效果如图 3-4 所示。

## 3.2.4 运行窗体

运行窗体有三种方法:

(1) 单击工具栏的启动按钮 ▶。

- (2) 单击菜单栏中的"运行"→"启动"命令。
- (3) 按F5键。

例 3.2 窗体的简单应用。

设计界面如图 3-5 所示。

| 🖷, Form1  |      |   |
|-----------|------|---|
| 1         | 2    | 3 |
| WeStudyVI | 3    |   |
| ******    | **** |   |
|           |      |   |
|           |      |   |
|           |      |   |

图 3-4 Print 的用法

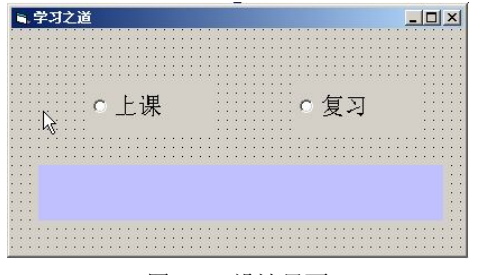

图 3-5 设计界面

该界面中各对象及其属性设置如表 3-5 所示。

| 对象           | 属性        | 属性值         |
|--------------|-----------|-------------|
|              | Name      | Form1       |
| Form         | Caption   | 学习之道        |
|              | Name      | Label1      |
| Label        | Caption   | 空白          |
|              | BackColor | &H00FFC0C0& |
|              | Name      | Option1     |
| OptionButton | Caption   | 上课          |
|              | Name      | Option2     |
| OptionButton | Caption   | 复习          |

```
表 3-5 属性设置
```

```
Private Sub Form_Click()
Labell.Caption = "成功通过考试!"
End Sub
Private Sub Form_DblClick()
Form1.Caption = "欢迎你学习 VB!!"
End Sub
Private Sub Option1_Click()
Labell.Caption = "听明白 勤思考 记下来!"
End Sub
```

32

Private Sub Option2\_Click() Label1.Caption = "多上机 善提问 多总结!" End Sub 运行效果如图 3-6 至图 3-9 所示。

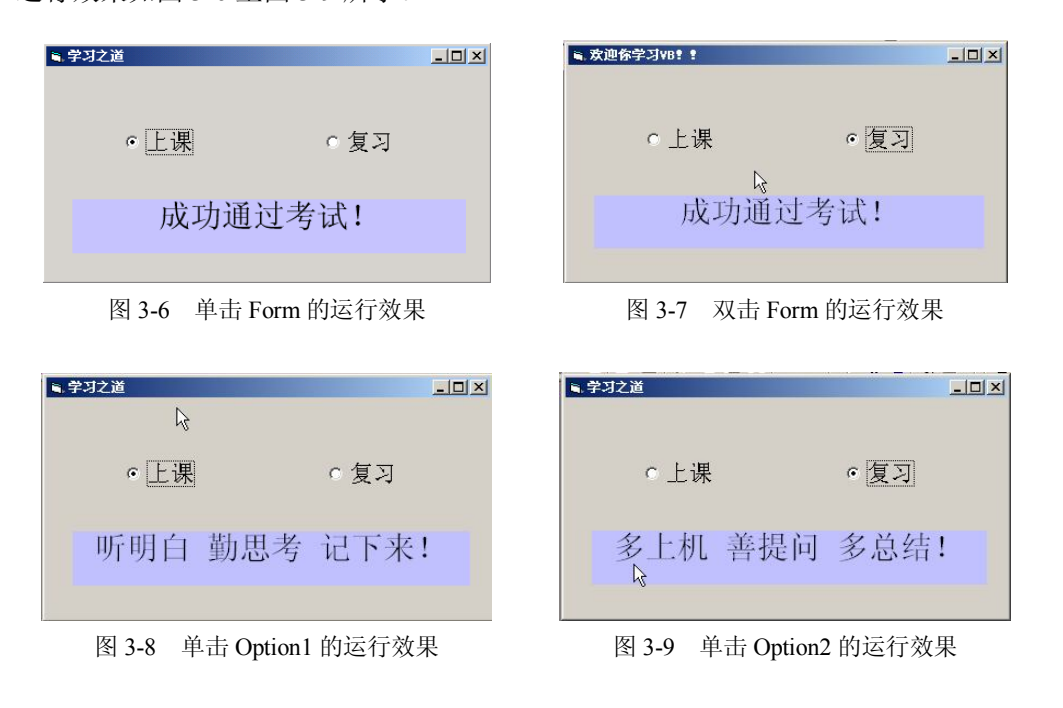

3.3 多窗体

多窗体是指在一个应用程序中有多个并列的普通窗体。

在实际工程应用中,一个窗体通常不能满足设计的需要,如输入数据、查询统计、打印 等,就需要添加多个窗体,每个窗体都有自己的界面,用程序代码来完成相应的功能。

#### 3.3.1 多窗体的建立

建立步骤如下:

(1)建立第一个窗体,选择图 2-1 中的"新建"选项卡创建一个新窗体,若选择"现存" 选项卡则添加一个属于其他工程的窗体。

(2)选择"工程"菜单中"添加窗体"或单击工具栏上的添加窗体按钮 来创建另一个新窗体。

#### 3.3.2 多窗体的运行

当存在多个并列窗体,且没有设定启动对象时,第一个窗体 Forml 就是默认的启动窗体。 如需指定其他窗口为启动窗体,则应选择"工程"菜单中的最后一项"工程 1 属性"命 令,在弹出的对话框中改变启动对象,如图 3-10 所示。

| ·/□   生成   編译                                                                        | 前作   调  | 134                  |                    |  |
|--------------------------------------------------------------------------------------|---------|----------------------|--------------------|--|
| 工程关型 (D).<br> 标准 EXE<br>工程名称 (N):                                                    | For Sub | rm2<br>Main          | •                  |  |
| 駄最1                                                                                  | For     | -m1<br>-m2           |                    |  |
| 都曲童碑友的。                                                                              | 1 01    | 1110                 |                    |  |
|                                                                                      | í       |                      | 9113 ( <u>2</u> 7) |  |
| ₩₩,2(F-2 (g):<br>工程描述 (g):                                                           |         |                      | viia (2).          |  |
| 市場支行る(U):<br>「<br>工程描述(E):<br>「<br>助行于用户界面(P)                                        |         |                      |                    |  |
| T程描述 (2):<br>「<br>工程描述 (2):<br>「<br>」<br>执行无用户界面 (2)<br>マ<br>升级 ActiveX 控件(          |         |                      |                    |  |
| T程描述 (2):<br>「 执行无用户界面 (2)<br>「 执行无用户界面 (2)<br>「 升级 ActiveX 控件 (1)<br>「 要求许可证关键字 (1) |         | 」「「<br>」「「<br>」「<br> | ·线程 @)             |  |

图 3-10 设置启动对象

例 3.3 设计一个多窗体,实现两个界面的切换。添加窗体 Form2,工程资源管理器中新 增 Form2 窗体。Form1 窗体加载一个图片,Form2 窗体加载时为空白。

在工程资源管理器中选择窗体 Form1, 单击事件代码如下:

```
Private Sub Form_Click()
  Form1.Hide
  Form2.Show
End Sub
在工程资源管理器中选择窗体 Form2, 单击事件代码如下:
Private Sub Form_Click()
    Print "你在哪里?"
End Sub
```

运行程序时 Form1 窗体显示,单击 Form1 后,Form1 窗体隐藏,Form2 窗体显示出来,单击 Form2,运行效果如图 3-11 所示。

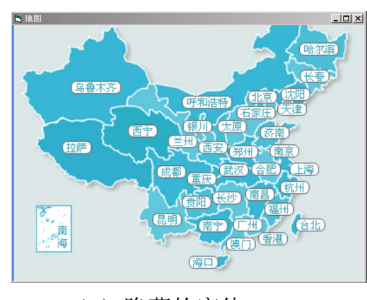

(a) 隐藏的窗体 Form1

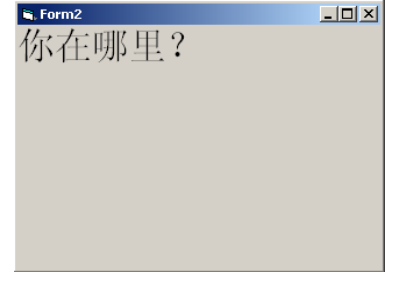

(b)显示的窗体 Form2

图 3-11 MDI 窗体

单文档界面 SDI (Single Documents Interface) 任何时刻都只能打开一个文档,若要打开 别的文档,则必须先关闭原来的文档,如计算器、记事本等的界面。

多文档界面 MDI(Multiple Documents Interface)可同时打开多个文档,每个文档占用一 个窗口,用户可以在已经打开的窗口之间切换,简化了文档之间的信息转换过程。大多数基于 Windows 的应用程序都是多文档界面,如 Office 软件 Word、Excel 等。

多文档界面指一个应用程序(父窗体)中包含多个文档(子窗体)。

MDI 就像一个主界面,一般带有菜单。里面又可以建立多个子窗口,就像 Word 里面可以 打开很多个文档,这些文档可以进行层叠、平铺等;子窗口可以在 MDI 主窗口区域内定位、 改变大小、最大化和最小化。当最大化子窗口时,它将占满 MDI 主窗口的全部区域。当 MDI 窗口最小化时,所有子窗口随之最小化。

1. MDI 窗体的特性

(1)一个工程只能设置一个 MDI 窗体(父窗体),一个应用程序可以包含许多 MDI 子 窗体。

(2)子窗体至少有一个,就是其 MDIChild 属性设置为 True 的普通窗体,子窗体上的操 作和标准窗体的操作是一样的。

(3) 所有子窗体不管如何操作都显示在 MDI 窗体的工作区中。

(4)子窗体只能在父窗体的工作区打开,最小化后将以图标形式出现在父窗体中,而不 会出现在任务栏中。

(5)当最大化一个子窗体时,它的标题和父窗体的标题组合在一起,显示在父窗体的标题栏上。

(6)当父窗体最小化时,所有子窗体也被最小化,只有父窗体的图标会出现在任务栏中, 父窗体从最小化恢复时,子窗体也恢复原来的状态。

2. 创建 MDI 窗体

创建 MDI 窗体的步骤如下:

(1)首先进入 Visual Basic 的系统集成环境,建立新的工程文件,此时, Forml 新窗体出现。

(2) 创建 MDI 父窗体,选择主菜单里"工程"中的"添加 MDI 窗体",在随后出现的 对话框中单击"打开"按钮,屏幕上就会出现一个新窗体,即出现 MDI 主窗体,此时在工 程资源管理器窗口中有两个窗体名,即 Forml 和 MDIForm1。屏幕上显示的是 MDIForm1 父 窗体。

(3) MDI 父窗体的标题和名称属性值均为 MDIForm1, 这是系统默认设置的。

(4) 在建立了 MDI 父窗体之后, Form1 窗体还不是 MDI 中的一员, 要想让它成为子窗体, 双击工程资源管理器窗口中的 Form1, 屏幕上出现 Form1 窗体。在属性窗口中找到 MDIChild 属性, 把它的值设置为 True, 创建 MDI 子窗体。

(5) 按照同样的方法,将 Form2、Form3 等都设置为子窗体。

(6)为了改变启动对象,单击"工程"→"工程属性"命令改变启动对象,把 MDIForm1 窗体设置为启动窗体。

注意:

(1)一个应用程序只能有一个 MDI 窗体,如果工程中已经有了一个 MDI 窗体,那么"工程"→ "添加 MDI 窗体"命令就不可用了。

(2) 在设计时, MDIChild 属性并不要求子窗体必须存在于 MDI 父窗体之内, 程序运行时才起作用。

(3)子窗体建立后,并不能立即就在父窗体中的区域中显示出来,必须执行适当的程序 代码才能显示。

一个 MDI 应用程序一般包含三类窗体,即普通窗体(标准窗体)、MDI 窗体和 MDI 子窗体。在"工程资源管理器"窗口中 MDI 窗体、MDI 子窗体和标准窗体使用不同的图标显示,如图 3-12 所示。

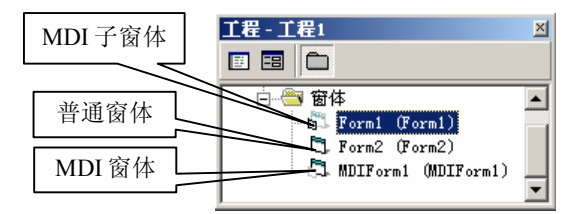

图 3-12 工程资源管理器

例 3.4 MDI 窗体的应用。程序代码是针对每个窗体编写的,编写代码前应先激活相应的 窗体,进入该窗体的程序代码窗口。该例中只编写 MDI 窗体中用来显示三个子窗体的代码, 界面设计如图 3-13 所示。

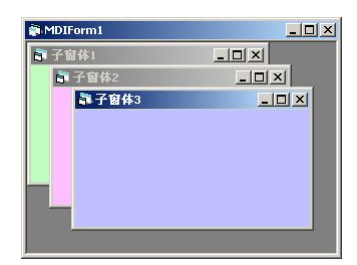

图 3-13 界面设计图

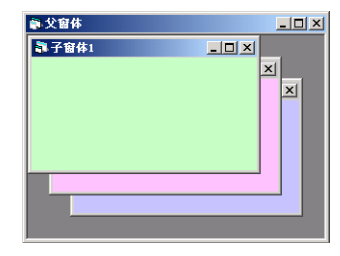

图 3-14 运行界面

该界面中各对象及其属性设置如表 3-6 所示。

|         | 表 3-6 属性设置 |          |
|---------|------------|----------|
| 对象      | 属性         | 属性值      |
| MDIForm | Name       | MDIForm1 |
|         | Caption    | 父窗体      |
|         | Name       | Form1    |
| Form    | Caption    | 子窗体1     |
|         | MDIChild   | True     |
|         | Name       | Form2    |
| Form    | Caption    | 子窗体2     |
|         | MDIChild   | True     |
|         | Name       | Form3    |
| Form    | Caption    | 子窗体 3    |
|         | MDIChild   | True     |

MDIForm 窗体加载事件代码如下:

Private Sub MDIForm\_Load() Form1.Show Form2.Show Form3.Show End Sub 运行效果如图 3-14 所示。

# 习题

| —    | 、选择题                                                    |
|------|---------------------------------------------------------|
| 1.   | 不能打开属性窗体的方法是()。                                         |
|      | A)执行"视图"→"属性窗口"命令                                       |
|      | B) 按 F4 键                                               |
|      | C) 按 Ctrl+T 键                                           |
|      | D) 单击工具栏上的"属性窗口"按钮                                      |
| 2.   | 每个 Visual Basic 应用程序中最多可以包含( )个 MDI 窗体。                 |
|      | A) 1 B) 2 C) 3 D) 4                                     |
| 3.   | 为了使一个窗体从屏幕消失但仍在内存中,所使用的方法或语句为( )。                       |
|      | A) Show B) Hide C) Load D) Unload                       |
| 4.   | 当一个工程含有多个窗体时,其中的启动窗体是( )。                               |
|      | A) 启动 Visual Basic 时建立的窗体 B) 第一个添加的窗体                   |
|      | C)最后一个添加的窗体 D)在"工程属性"对话框中指定的窗体                          |
| 5.   | 运行时,每单击一次窗体,窗体会向右下方移动10个单位,并宽高都减少10个单位                  |
| 的命令; | 是( )。                                                   |
|      | A) Move left+10,Top-10,Width+10,Height-10               |
|      | B) Move left+10,Top+10,Width+10,Height-10               |
|      | C) Move left+10,Top-10,Width-10,Height-10               |
|      | D) Move left+10,Top+10,Width-10,Height-10               |
| 6.   | 在设计模式下,双击窗体 Forml 的空白处,打开代码窗口,显示( )事件代码。                |
|      | A) Form_Click B) Form1_Load C) Form_Load D) Form1_Click |
| 7.   | 以下叙述中错误的是( )。                                           |
|      | A) 一个工程中只能有一个 Sub Main 过程                               |
|      | B) 窗体的 Show 方法的作用是将指定的窗体装入内存并显示该窗体                      |
|      | C) 窗体的 Hide 方法和 Unload 方法的作用完全相同                        |
|      | D)若工程文件中有多个窗体,可以根据需要指定一个窗体为启动窗体                         |
| 8.   | 以下叙述中错误的是()。                                            |
|      | A) 一个工程中可以包含多个窗体文件                                      |
|      | B) 在一个窗体文件中用 Private 定义的通用过程能被其他窗体调用                    |
|      | C)在设计 Visual Basic 程序时,窗体、标准模块、类模块等需要分别保存为不同类型          |
|      | 的磁盘文件                                                   |
| 6    | D) 全局受量必须在标准模块中定义                                       |
| 9.   | 以下关于窗体的描述中,错误的是( )。                                     |
|      | A)执行 Unload Forml 语句后,窗体 Forml 消失,但仍在内存中                |

B) 窗体的 Load 事件在加载窗体时发生

- C) 当窗体的 Enable 属性为 False 时,通过鼠标和键盘对窗体的操作都被禁止
- D) 窗体的 Height、Width 属性用于设置窗体的高和宽
- 10. 以下叙述中错误的是()。
  - A) 在"工程资源管理器"窗口中只能包含一个工程文件及属于该工程的其他文件
  - B) 以 BAS 为扩展名的文件是标准模块文件
  - C) 窗体文件包含该窗体及其控件的属性
  - D) 一个工程中可以含有多个标准模块文件

### 二、简答题

- 1. 窗体的 Name 属性和 Caption 属性的区别是什么?
- 2. 多窗体和 MDI 窗体的区别是什么?
- 3. 如何加载 MDI 父窗体及子窗体?
- 4. MDI 窗体的特性是什么?
- 5. Load 和 Activate 事件的区别。